Instructions for Completing a "Final" Reimbursement Request

- "NOTE" ALL REGULAR REIMBURSEMENT REQUESTS MUST BE APPROVED BEFORE A "FINAL" REIMBURSEMENT REQUEST CAN BE CREATED AND SUBMITTED
- Log into GMS
- Click on "GMS Access / Select

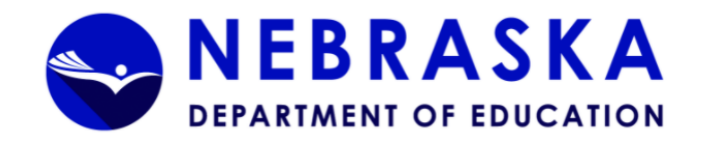

#### 1enu List

You have been granted access to the forms below by your Security Administrator

Sign Out

Administrative User Maintenance GMS Access / Select LEA Central Data Funded Applications Non-Funded Data Collections

Your email address is: sgannon@sheltonbulldogs.org If this is not correct, please contact NDE at NDE.GMSData@nebraska.gov to provide the correct address.

This website best viewed using Internet Explorer version 11.x or Microsoft Edge. Google Chrome version 47.x and later and Safari for OS X version 9.x and later.

OAhost user ID: GannonS

- Select the Fiscal Year
- Look for the Grant Name and go straight across under "Actions" and click on "Payments"

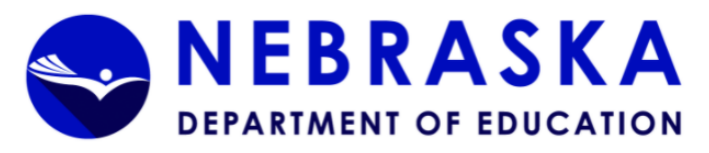

|                                                                    |                        |                            |           |      |       |          | Click          | to Return to Menu List / <u>Sign Out</u> |
|--------------------------------------------------------------------|------------------------|----------------------------|-----------|------|-------|----------|----------------|------------------------------------------|
| GMS Access Select                                                  |                        |                            |           |      |       |          |                |                                          |
| 10-0019 SHELTON PUBLIC SCHOOLS                                     |                        |                            |           |      |       |          | Click fo       | r Instructions                           |
| Select Fiscal Year:                                                |                        |                            |           |      |       |          |                |                                          |
| Created                                                            |                        |                            |           |      |       |          |                |                                          |
| Formula Grant                                                      |                        |                            |           |      |       |          |                |                                          |
| Application Name                                                   | Revision               | Status                     | Date      |      |       | Actions  |                |                                          |
| Early Childhood State Continuation Grant                           | Amendment 1 🗸 🗸        | Final Approved<br>View GAN | 4/29/2021 | Open | Amend | Payments | Review Summary | Delete Application                       |
| Perkins Consolidated-6720                                          | Original Application 🗸 | Submitted to NDE           | 8/19/2020 | Open | Amend | Payments | Review Summary | Delete Application                       |
| SPED IDEA Consolidated-6400                                        | Amendment 1 🗸 🗸        | Final Approved<br>View GAN | 6/4/2021  | Open | Amend | Payments | Review Summary | Delete Application                       |
| ESSA Consolidated - 6201                                           | Amendment 1 🗸 🗸        | Final Approved<br>View GAN | 7/7/2021  | Open | Amend | Payments | Review Summary | Delete Application                       |
| CRRSA ESSER II Fund Grant Application - 6997                       | Amendment 2 🗸 🗸        | Final Approved             | 1/10/2022 | Open | Amend | Payments | Review Summary | Delete Application                       |
| American Rescue Plan - ARP - ESSER III Grant Application -<br>6998 | Amendment 1 🗸          | Final Approved<br>View GAN | 11/3/2021 | Open | Amend | Payments | Review Summary | Delete Application                       |
| Consolidated Plan                                                  |                        |                            |           |      |       |          |                |                                          |

There currently aren't any Consolidated Plan applications created.

# Click on "View Reimbursement Requests/Financial Reports"

| Applicant:      | 10-010-0019-13 SHELTON PUBLIC SCHOOLS    |                                                                                                    |
|-----------------|------------------------------------------|----------------------------------------------------------------------------------------------------|
| Application:    | 2020-2021 CRRSA ESSER II Fund-6997 - 00- | Printer-Friendly<br>Click to Return to GMS Access/Select Page<br>Click to Return to Heno List / Sign Out |
| Payment Summary |                                          | Instructions                                                                                             |

View Reimbursement Requests/Financial Reports

### Payment Summary as of 2/22/2022

|                             | CRRSA-ESSER-II-Fund-6997 | Total     |
|-----------------------------|--------------------------|-----------|
| Current Year Allocation     | \$118,569                | \$118,569 |
| (+/-) Adjustments           | \$0                      | \$0       |
| (+/-) Multidistrict         | \$0                      | \$0       |
| (+/-) Transfers             | \$0                      | \$0       |
| Total Funds Available       | \$118,569                | \$118,569 |
| Approved Budget Amendment 2 | \$118,569                | \$118,569 |
| Available for Payments      |                          |           |
| Scheduled                   | <u>\$0</u>               | \$0       |
| Reimbursement               | \$118,569                | \$118,569 |
| Total                       | \$118,569                | \$118,569 |
| Completed Payments          |                          |           |
| Scheduled                   | \$0                      | \$0       |
| Reimbursement               | \$90,891                 | \$90,891  |
| Manual                      | \$0                      | \$0       |
| Total                       | <u>\$90,891</u>          |           |
| Pending Payments            |                          |           |
| Scheduled                   | \$0                      | \$0       |
| Reimbursement               | \$13,402                 | \$13,402  |
| Manual                      | \$0                      | \$0       |
| Total                       | \$13,402                 | \$13,402  |
| Remaining Available         |                          |           |
| Scheduled                   | \$0                      | \$0       |
| Reimbursement               | \$14,276                 | \$14,276  |
| Total                       | \$14,276                 | \$14,276  |
| NDE Documentation Review    |                          |           |
| Date                        | 1/31/2022                |           |
| Amount                      | \$104,293                |           |

- To start a new request, click on "Create New Request"
- All regular requests must be approved before an "Final" can be created and submitted

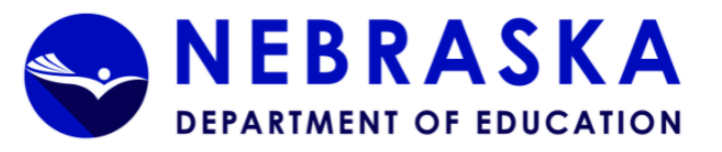

| Applicant:   | 10-010-0019-13 SHELTON PI   | UBLIC SCHOOLS              |                         |                         |                                     |              |                       | Printer-Friendh                  |
|--------------|-----------------------------|----------------------------|-------------------------|-------------------------|-------------------------------------|--------------|-----------------------|----------------------------------|
| Application: | 2020-2021 CRRSA ESSER II    | Fund-6997 - 00-            |                         |                         |                                     |              | Click to F            | eturn to GMS Access/Select Page  |
| ,            |                             |                            |                         |                         |                                     |              | <u>CIIC</u>           | to Keturn to Menu List / Sign Ou |
| Cash Reque   | est/Expenditure Report Menu |                            |                         |                         |                                     |              |                       | Instructions                     |
|              |                             |                            |                         |                         |                                     |              |                       |                                  |
|              |                             |                            |                         |                         |                                     |              |                       |                                  |
| Program      | CRRSA-ESSER-II-Fund-6997 V  |                            |                         |                         |                                     |              |                       |                                  |
| Cash Requ    | uests:                      |                            |                         |                         |                                     |              |                       |                                  |
|              |                             | Select a                   | a Cash Request/Financia | Report from the list(s) | ) below and press one of the follow | ing buttons: |                       |                                  |
|              |                             |                            | Open Requ               | est Create New Requ     | Delete Request                      |              |                       |                                  |
| Select       | Reimbursement Request       | Туре                       | Date<br>Created         | Date<br>Submitted       | Final Approval Date                 | Status       | Status Date           | History                          |
| 0            | Reimbursement Request 4     | CRRSA-ESSER-II-Fund-CA (R) | 1/26/2022 3:29:15 PM    | 2/14/2022 1:51:00 PM    | 2/22/2022 10:06:35 AM Approved      |              | 2/22/2022 10:06:35 AM | View History                     |
| 0            | Reimbursement Request 1     | CRRSA-ESSER-II-Fund-CA (R) | 8/26/2021 8:53:25 AM    | 8/26/2021 9:33:13 AM    | 9/8/2021 8:21:19 AM Approved        |              | 9/8/2021 8:21:19 AM   | View History                     |
|              |                             |                            |                         |                         |                                     |              |                       |                                  |
|              |                             |                            |                         |                         |                                     |              |                       |                                  |
| QAhost user  | r ID: GannonS               |                            |                         |                         |                                     |              |                       |                                  |

- Complete the LEA Contact Section
- Check the box next to  $\square$  Select here if this is the Final Reimbursement Request
- Enter the Actual Expenditures YTD

| Applicant:             | 10-010-0019-13 SHELTON PUBLIC SCHOOLS                               |                   |                            |                              |                  |                                          |                                                                                                   |                                                                                                    |
|------------------------|---------------------------------------------------------------------|-------------------|----------------------------|------------------------------|------------------|------------------------------------------|---------------------------------------------------------------------------------------------------|----------------------------------------------------------------------------------------------------|
| Application:<br>Cycle: | 2020-2021 CRR5A ESSER II Fund-6997 - 00-<br>Reimbursement Request 5 |                   |                            |                              |                  |                                          | <u>Click to Retu</u><br><u>Click to</u><br><u>Click to F</u><br><u>View Pa</u><br><u>Click to</u> | Printer-Friendly<br>rn to GMS Access/Select Page<br>Return to Payment Summary<br>eturn to Reimb/Expend Menu<br>View Payment Instructions<br>ment Questions and Answers<br>Return to Menu List / Sign Out |
| Reimbursement Request  |                                                                     |                   |                            |                              |                  |                                          |                                                                                                   | Instructions                                                                                                    |
|                        |                                                                     |                   |                            |                              |                  |                                          |                                                                                                   |                                                                                                    |
| LEA Contact:           |                                                                     |                   |                            |                              |                  |                                          |                                                                                                   |                                                                                                    |
| First Name:            | Shanna                                                              | Last Name:        |                            | Sannon                       |                  |                                          |                                                                                                   |                                                                                                    |
| Phone:                 |                                                                     | Ext:              |                            |                              |                  |                                          |                                                                                                   |                                                                                                    |
| Email Address:         | sgannon@sheltonbulldogs.org                                         |                   |                            |                              |                  |                                          |                                                                                                   |                                                                                                    |
| CRRSA-ESSER-II-Fund    | I-6997                                                              |                   |                            |                              |                  |                                          |                                                                                                   |                                                                                                    |
|                        |                                                                     |                   |                            |                              |                  |                                          |                                                                                                   |                                                                                                    |
|                        |                                                                     | Actual Exper      | ditures YTD only need to b | e entered when Financial Rep | oort is required |                                          |                                                                                                   |                                                                                                    |
| Object Code Sun        | nmary:                                                              |                   | Select here if this is the | Final Reimbursement Req      | uest             |                                          |                                                                                                   |                                                                                                    |
| Show Budget Su         | Immary: ○Yes 		No 			Remove Blank Rows from Dis                     | splay: 🔍 Yes 🔾 No |                            |                              |                  | Enter ubele dellar amounte en            | h.,                                                                                               |                                                                                                    |
|                        |                                                                     |                   |                            | Submitted                    |                  | Enter whole donar amounts on             | iy                                                                                                |                                                                                                    |
|                        | Expenditure Object Code                                             |                   | Budgeted                   | Expenditures<br>YTD<br>1     | Payments<br>YTD  | Remaining for<br>Expenditure/<br>Payment | Actual<br>Expenditures<br>YTD                                                                     | (Overpaid)/<br>Underpaid                                                                                                    |
| 100 - Salaries         |                                                                     |                   | \$33,240                   | \$22,363                     | 5                | \$0 \$10,877                             | \$0                                                                                               | (\$22,363)                                                                                                    |
| 200 - Employee B       | enefits                                                             |                   | \$7,767                    | \$7,808                      | 5                | \$0 (\$41)                               | \$ 0                                                                                              | (\$7,808)                                                                                                    |
| 300 - Professional     | & Technical Services                                                |                   | \$0                        | \$0                          | 5                | \$0 \$0                                  | \$0                                                                                               | \$0                                                                                                    |
| 400/500/800 - Ot       | her Purchased Services                                              |                   | \$0                        | \$0                          | 9                | \$0 \$0                                  | \$0                                                                                               | \$0                                                                                                    |
| 600 - Supplies         |                                                                     |                   | \$69,324                   | \$65,884                     | 5                | \$0 \$3,440                              | \$ <mark>0</mark>                                                                                 | (\$65,884)                                                                                                    |
| 700 – Capital Asse     | ets                                                                 |                   | \$8,238                    | \$8,238                      | 5                | \$0 \$0                                  | \$0                                                                                               | (\$8,238)                                                                                                    |
| Indirect Costs (ma     | ax approved rate is 0.9747%)                                        |                   | \$0                        | \$0                          | 5                | \$0 \$0                                  | \$0                                                                                               | \$0                                                                                                    |
|                        |                                                                     | Totals:           | \$118,569                  | \$104,293                    | 9                | \$0 \$14,276                             | \$0                                                                                               | (\$104,293)                                                                                                    |

- Example below shows:
  - Completion of LEA Contact
  - Box checked next <a>Select here if this is the Final Reimbursement Request</a>
  - Actual Expenditures YTD entered.
- In the "Actual Expenditures YTD" column, enter the Year-to-Date Expenditures.
  - For 100 Salaries, enter \$33240
  - For 200 Employee Benefits, enter \$7808
  - For 600 Supplies, enter \$69283
  - For 700 Capital Assets, enter \$8,238

| Reimbursement Request                                                                                                    |                    |                                       |                              |                                          |                               | Instructions             |  |
|----------------------------------------------------------------------------------------------------|--------------------|---------------------------------------|------------------------------|------------------------------------------|-------------------------------|--------------------------|--|
| LEA Contact:<br>First Name: Last Nam<br>Phone: 308 647 6742 Ext:<br>Email Address: sgannon@sheltonbulldogs.org                                                                            | ne: <mark>(</mark> | annon                                 |                              |                                          |                               |                          |  |
| CRRSA-ESSER-II-Fund-6997                                                                                                    |                    |                                       |                              |                                          |                               |                          |  |
| Actual Expenditures YTD must be entered  Object Code Summary: Show Budget Summary: Yes  No Remove Blank Rows from Display: Show Budget Summary: C Yes  No Enter whole dollar amounts only |                    |                                       |                              |                                          |                               |                          |  |
| Expenditure Object Code                                                                                                    | Budgeted           | Submitted<br>Expenditures<br>YTD<br>1 | Scheduled<br>Payments<br>YTD | Remaining for<br>Expenditure/<br>Payment | Actual<br>Expenditures<br>YTD | (Overpaid)/<br>Underpaid |  |
| 100 - Salaries                                                                                                    | \$33,240           | \$22,363                              | \$0                          | \$10,877                                 | \$ 33240                      | \$10,877                 |  |
| 200 - Employee Benefits                                                                                                    | \$7,767            | \$7,808                               | \$0                          | (\$41)                                   | \$ 7808                       | \$0                      |  |
| 300 - Professional & Technical Services                                                                                                    | \$0                | \$0                                   | \$0                          | \$0                                      | \$0                           | \$0                      |  |
| 400/500/800 - Other Purchased Services                                                                                                    | \$0                | \$0                                   | \$0                          | \$0                                      | \$0                           | \$0                      |  |
| 600 - Supplies                                                                                                    | \$69,324           | \$65,884                              | \$0                          | \$3,440                                  | \$ <mark>69283</mark>         | \$3,399                  |  |
| 700 – Capital Assets                                                                                                    | \$8,238            | \$8,238                               | \$0                          | \$0                                      | \$ 8238                       | \$0                      |  |
| Indirect Costs (max approved rate is 0.9747%)                                                                                                    | \$0                | \$0                                   | \$0                          | \$0                                      | \$0                           | \$0                      |  |
| Totals:                                                                                                    | \$118,569          | \$104,293                             | \$0                          | \$14,276                                 | \$118,569                     | \$14,276                 |  |
| 1 - Submitted Expenditures YTD does not include line items on this Reimbursement Request / Closeout<br>Projected Closeout Payment                                                         |                    |                                       |                              |                                          |                               |                          |  |

## • After entering the information above

- CalculateTotals
- Scroll down to Allowable Use table and enter the appropriate amounts in the Public Amount column (The Public Y-T-D column will calculate when the page is saved)

|                                                                                                    |           | Projected Closeout Payment | \$14,276 |
|----------------------------------------------------------------------------------------------------|-----------|----------------------------|----------|
| Projected Grant Closeout Summary                                                                                                    | Amount    |                            |          |
| Approved Budget                                                                                                    | \$118,569 |                            |          |
| Total of Payments Against Grant (includes Projected Closeout Payment)                                                                            | \$118,569 |                            |          |
| Unexpended Budget                                                                                                    | \$0       |                            |          |
| Maximum Amount That Can Be Carried Over (0% of current allocation)                                                                               | \$0       |                            |          |
| Funds Transferred to Next Year for Agency<br>OR  Release remaining funds to NDE (By selecting this box, funds are not transferred to next year.) | \$0       |                            |          |
| Excess Funds Released to NDE                                                                                                    | \$0       |                            |          |
| Note: Unused REAP/6123 transfer funds will be returned to original program                                                                       |           |                            |          |
| Save Page Calculate Totals                                                                                                    |           |                            |          |

#### Add Comment to NDE

Add Comment to LEA

| Allowable Use                       | Public Amount | Public Y-T-D |
|-------------------------------------|---------------|--------------|
| Administration                      |               |              |
| ESEA Authorized Activities          |               |              |
| Coordination of Response Efforts    |               |              |
| Leader Resources                    |               |              |
| Unique Needs Activities             |               |              |
| Preparedness and Response Efforts   |               |              |
| Training and Professional Dev       |               |              |
| Supplies                            |               |              |
| Long-term Closures                  |               |              |
| Technology                          |               |              |
| Mental Health Services and Supports |               |              |
| Summer Learning & Afterschool       |               |              |
| Renewal and Acceleration            |               |              |
| Facility Descript C. Jergensenants  |               |              |

- Example of screen after entering Allowable Use Public Amount
  - After entering "Current" Public Amount -

Save Page Calculate Totals

Add Comment to NDE

Add Comment to LEA

Indicate Allowable Use (YTD information only displays data on the Final Reimbursement Request):

| Allowable Use                       | Public Amount | Public Y-T-D |  |  |
|-------------------------------------|---------------|--------------|--|--|
| Administration                      |               |              |  |  |
| ESEA Authorized Activities          |               |              |  |  |
| Coordination of Response Efforts    |               |              |  |  |
| Leader Resources                    |               |              |  |  |
| Unique Needs Activities             |               |              |  |  |
| Preparedness and Response Efforts   |               |              |  |  |
| Training and Professional Dev       |               |              |  |  |
| Supplies                            | 3399          |              |  |  |
| Long-term Closures                  |               |              |  |  |
| Technology                          |               |              |  |  |
| Mental Health Services and Supports |               |              |  |  |
| Summer Learning & Afterschool       | 10877         |              |  |  |
| Renewal and Acceleration            |               |              |  |  |
| Facility Repairs & Improvements     |               |              |  |  |
| Air Quality                         |               |              |  |  |
| Other Activities                    |               |              |  |  |
| Indirect Costs                      |               |              |  |  |
| Total:                              | \$0           | \$0          |  |  |

Enter expenditure amounts and save prior to submission

Attach Document

File name cannot include special characters (e.g.: \$, #, &, .'.), and cannot exceed 10 MB. Uploading files that do not comply with these restrictions may result in error and loss of dat.
Choose File No file chosen

Save Page

 $\Box$  Check here if documentation has been sent to NDE via Mail

## • After saving the page the Public Y--T-D will show as below:

Note: Unused REAP/6123 transfer funds will be returned to original program

Save Page Calculate Totals

Add Comment to NDE

Add Comment to LEA

Indicate Allowable Use (YTD information only displays data on the Final Reimbursement Request):

| Allowable Use                       | Public Amount | Public Y-T-D |  |  |
|-------------------------------------|---------------|--------------|--|--|
| Administration                      |               |              |  |  |
| ESEA Authorized Activities          |               |              |  |  |
| Coordination of Response Efforts    |               |              |  |  |
| Leader Resources                    |               |              |  |  |
| Unique Needs Activities             |               |              |  |  |
| Preparedness and Response Efforts   |               |              |  |  |
| Training and Professional Dev       |               |              |  |  |
| Supplies                            | 3399          | \$73,955     |  |  |
| Long-term Closures                  |               |              |  |  |
| Technology                          |               |              |  |  |
| Mental Health Services and Supports |               |              |  |  |
| Summer Learning & Afterschool       | 10877         | \$16,089     |  |  |
| Renewal and Acceleration            |               | \$3,941      |  |  |
| Facility Repairs & Improvements     |               |              |  |  |
| Air Quality                         |               |              |  |  |
| Other Activities                    |               | \$24,584     |  |  |
| Indirect Costs                      |               |              |  |  |
| Total:                              | \$14,276      | \$118,569    |  |  |

Enter expenditure amounts and save prior to submission

Attach Document File name cannot include special characters (e.g.: \$, #, &, '.'), and cannot exceed 10 MB. Uploading files that do not comply with these restrictions may result in error and loss of data.

Choose File No file chosen

Save Page

 $\Box$  Check here if documentation has been sent to NDE via Mail

- Attach documentation
  - Please ensure that all reimbursement requests have supporting documentation including employee name(s) for salaries and benefits paid and vendor name(s) and transaction description(s) for all other expenditures being claimed.
  - All documents uploaded to GMS applications and reimbursement requests must be in a valid file type which includes .doc, .docx, .pdf, .xls, or .xlsx
  - File names cannot include special characters (e.g.: \$, #, &, '.'), and cannot exceed 10 MB. Uploading files that do not comply with these restrictions may result in error and loss of data.
- (Re)Calculate Closeout Amounts (This does not show any changes on the request but must be performed or request cannot be paid)
- Save Page
- Submit to NDE
- Once the request is submitted to NDE, the following message will appear at the top of the request

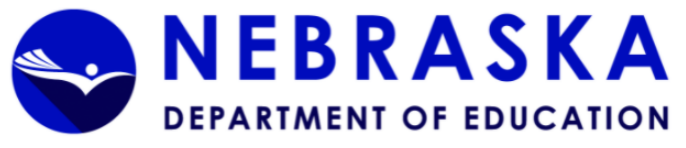

| Applicant:<br>Application:<br>Cycle:                  | 10-010-0019-13 SHELTON PUBLIC SCHOOLS<br>2020-2021 CRRSA ESSER II Fund-6997 - 00-<br>Reimbursement Request 5           |                                   |                                     |                                              | Click to Return to GMS Access/Select Page<br>Click to Return to Payment Summary<br>Click to Return to Payment Summary<br>Click to Return to Reimb/Expend Mennu<br>View Payment Questions and Answers<br>Click to Return to Menu List / Sign Out |
|-------------------------------------------------------|----------------------------------------------------------------------------------------------------|-----------------------------------|-------------------------------------|----------------------------------------------|----------------------------------------------------------------------------------------------------|
| Reimbursement Request                                 |                                                                                                    |                                   |                                     |                                              | Instructions                                                                                                    |
| Reimbursement Request has<br>WARNING:CRRSA-ESSER-II-F | been forwarded to NDE Financial Services for approval.<br>und-6997 within this reimbursement request has been requeste | d to be closed out. If approved b | • NDE, no further claims against th | nis program will be-possibl <mark>e</mark> . |                                                                                                    |
| LEA Contact:                                          |                                                                                                    |                                   |                                     |                                              |                                                                                                    |
| First Name:                                           | Shanna                                                                                                    | Last Name:                        | Gannon                              |                                              |                                                                                                    |
| Phone:                                                | 308 647 6742                                                                                                    | Ext:                              |                                     |                                              |                                                                                                    |
| Email Address:                                        | sgannon@sheltonbulldogs.org                                                                                            |                                   |                                     |                                              |                                                                                                    |
| CRRSA-ESSER-II-Fund-69                                | 97                                                                                                    |                                   |                                     |                                              |                                                                                                    |
|                                                       |                                                                                                    | Actual Expendi                    | tures YTD must be entered           |                                              |                                                                                                    |
| Object Code Summar                                    | y:                                                                                                    | Select here if this is            | the Final Reimbursement Request     |                                              |                                                                                                    |
| Show Budget Summa                                     | ary: 🔾 Yes 🖲 No 👘 Remove Blank Rows from Display: 🖲 Ye                                                                 | es 🔿 No                           |                                     |                                              |                                                                                                    |
|                                                       |                                                                                                    |                                   | Cubmitted                           | Enter whole dollar amounts only              |                                                                                                    |
|                                                       |                                                                                                    |                                   | Supmitted                           |                                              |                                                                                                    |

- In addition, the request will show submitted on the Cash Request/Expenditure Report Menu
  - Please note in the example below the letters in parentheses (R) or (F) next to the grant name in the TYPE column. (R) indicates "Regular" request and the (F) indicates "Final" request

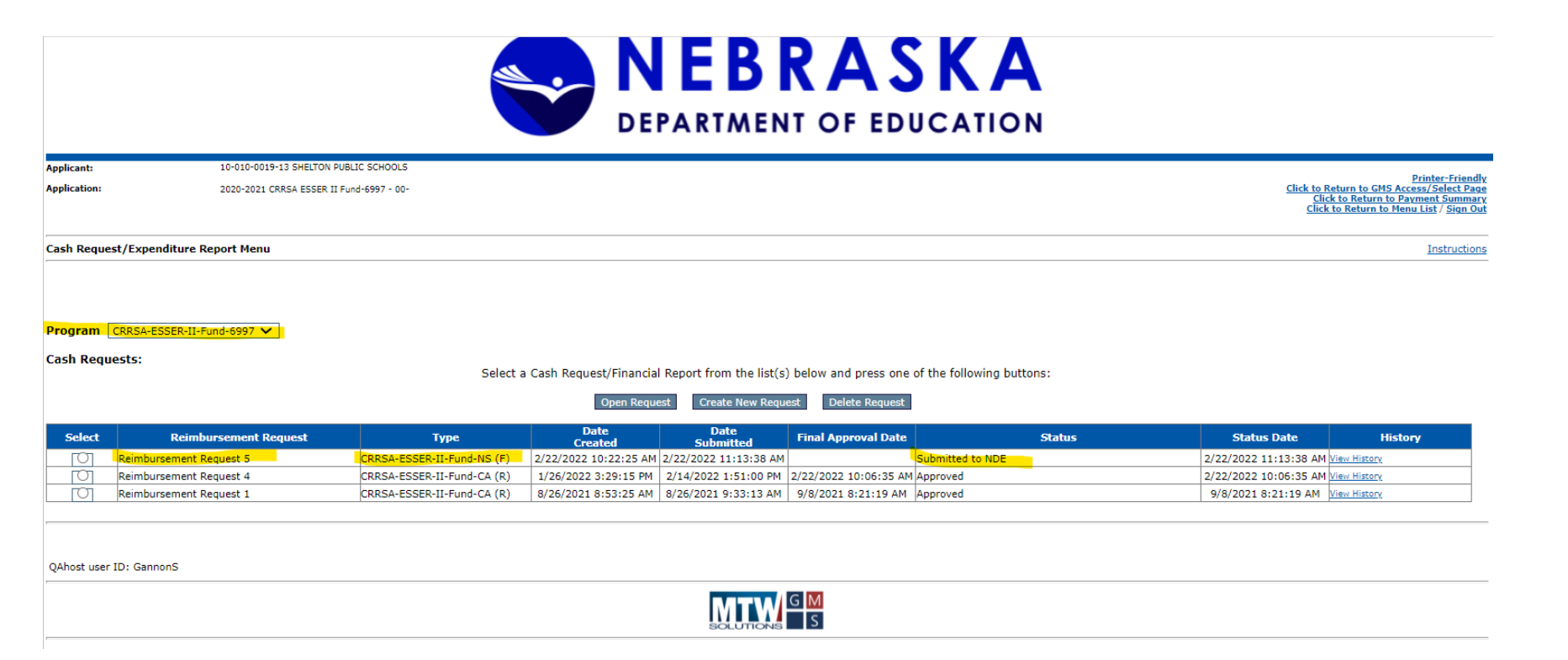